Logging in to Business Online Banking for the first time after registration with your HID Approve app

# To log in with your HID Approve app

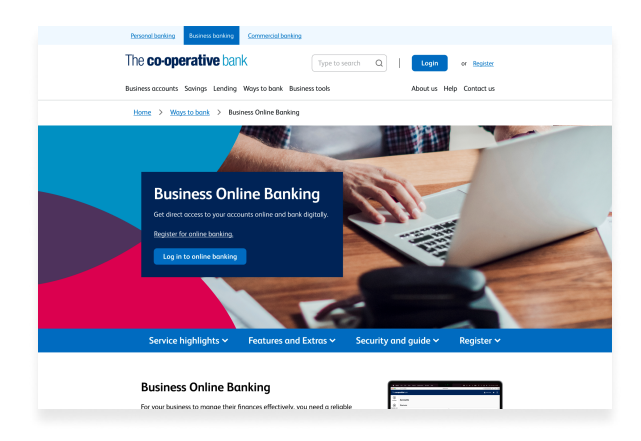

#### Step 1

Go to our <u>Business Online Banking page</u> and click 'Log in to online banking.'

| The <b>co-operative</b> bank                                                                                                    |  |
|----------------------------------------------------------------------------------------------------|--|
| Log in to Business Online Banking Custome TD U U U TO Continue Types have ingetites your Custome ID or User 10, please context continue structures. Register for fluoress Define Backing |  |

#### Step 3

Enter your customer ID and user ID that we gave to you when you registered for online banking. Then, select 'Continue.'

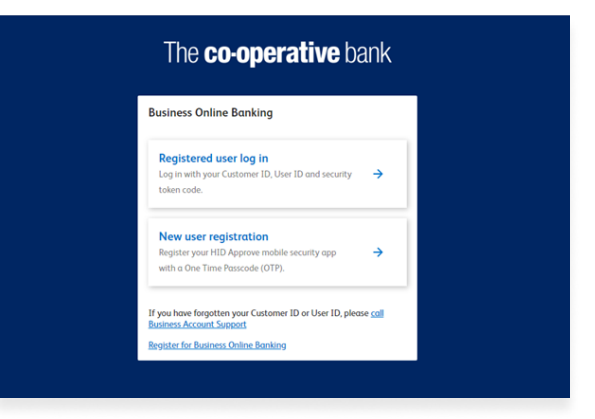

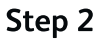

Click 'Registered user log in.'

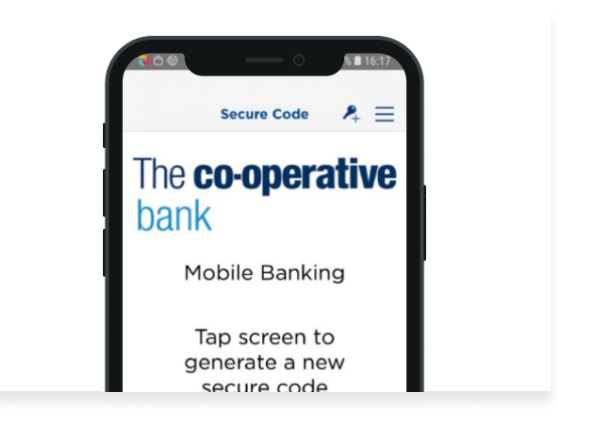

## Step 4

Open the HID Approve app and tap the screen.

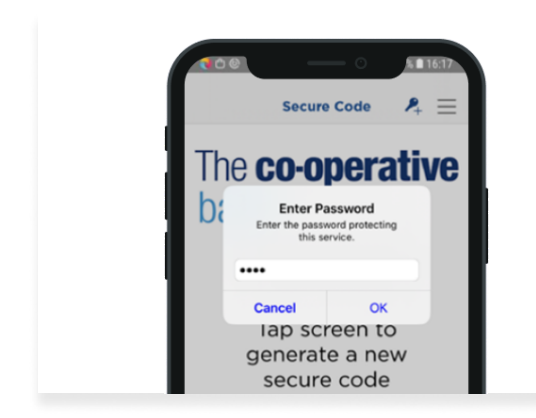

In the app, enter your PIN and press 'OK' to generate a secure code.

| The <b>co-op</b>               | erative bank                                  |
|--------------------------------|-----------------------------------------------|
| Log in to Business O           | nline Banking                                 |
| Please enter the passcode di   | splayed on your security token                |
| Code                           |                                               |
| •••••                          | <u></u>                                       |
| Login                          |                                               |
| If you have forgotten your see | curity token pin, please <u>call Business</u> |

## Step 6

In online banking, enter the secure code from the app and click 'Login.'

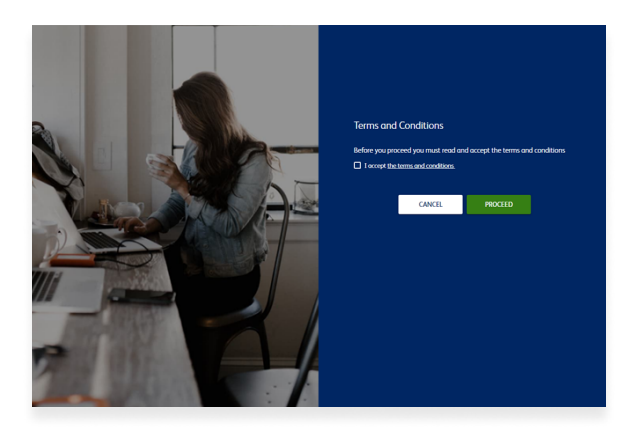

Step 7

Click the box to accept the terms and conditions. Then, click 'Proceed.'

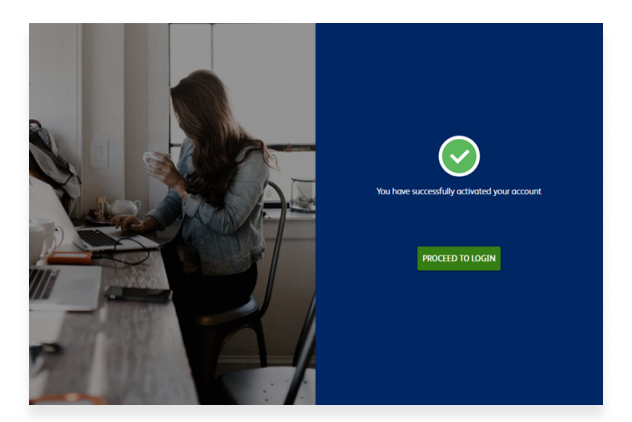

Step 8 Click 'Proceed to login.'

| The <b>co-operative</b> bank                                                                  |  |  |  |  |
|-----------------------------------------------------------------------------------------------|--|--|--|--|
| Log in to Business Online Banking                                                             |  |  |  |  |
| Customer ID                                                                                   |  |  |  |  |
| B79QRV                                                                                        |  |  |  |  |
| User ID                                                                                       |  |  |  |  |
| BANKST16                                                                                      |  |  |  |  |
| Continue                                                                                      |  |  |  |  |
| If you have forgotten your security token pin, please <u>call Business</u><br>Account Support |  |  |  |  |
| Register for Business Online Banking                                                          |  |  |  |  |
|                                                                                               |  |  |  |  |

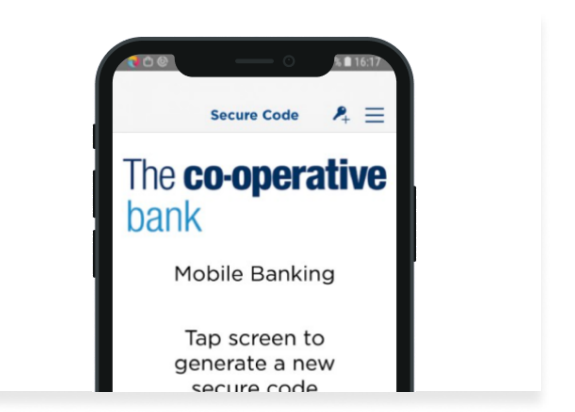

Enter your customer ID and user ID that we gave to you when you registered for online banking. Then, select 'Continue.'

## Step 10

Open the HID Approve app and tap the screen.

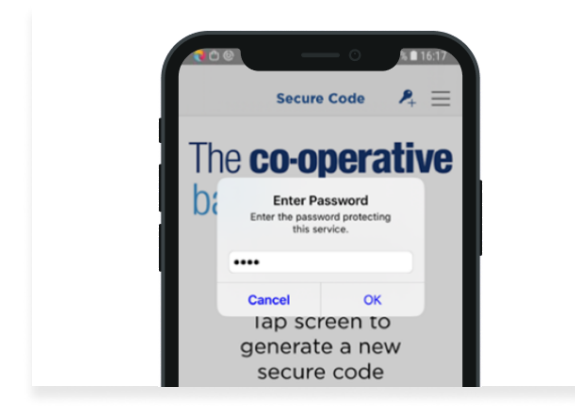

#### Step 11

In the app, enter your PIN and press 'OK' to generate a secure code.

| The <b>co-operative</b> bank |                                                                                                    |  |  |  |
|------------------------------|----------------------------------------------------------------------------------------------------|--|--|--|
|                              | Log in to Business Online Banking                                                                    |  |  |  |
|                              | Please enter the passcode displayed on your security token                                           |  |  |  |
|                              | Code                                                                                                 |  |  |  |
|                              | •••••                                                                                                |  |  |  |
|                              | Login                                                                                                |  |  |  |
|                              | If you have forgotten your security token pin, please <u>coll Business</u><br><u>Account Support</u> |  |  |  |
|                              |                                                                                                    |  |  |  |

### Step 12

In online banking, enter the secure code from the app and click 'Login.

| The <b>co-ope</b>        | rative bank                          | BANK ST16 → |
|--------------------------|--------------------------------------|-------------|
|                          | Verify your details                  |             |
| Accounts                 | User name                            |             |
| Products and<br>Services | MRS. BANK ST16                       | - 8         |
|                          | Email                                |             |
| Cheques                  | Vankina.Anita@co-operativebank.co.uk |             |
| PHEIP and                | Mobile number                        | - 8         |
| suppore                  | 07405171742                          |             |
|                          | Continue                             |             |
|                          |                                      |             |

In online banking, check your details. If none are showing or they are incorrect, please enter your user name, email and mobile number. Then, select 'Continue.'

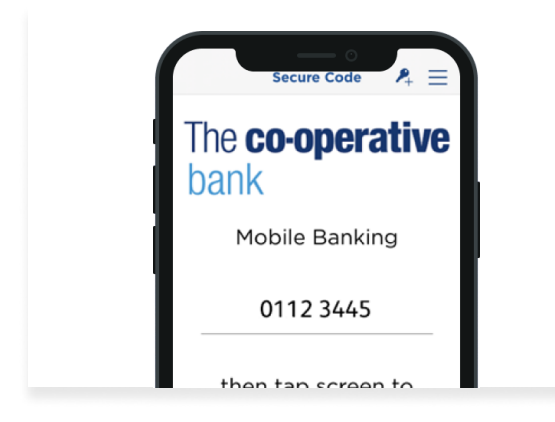

#### Step 15

In the app, enter the number from online banking.

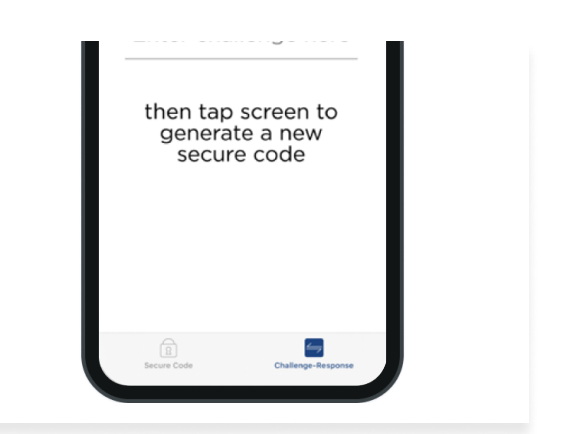

### Step 14

In the app, press 'Challenge Response' in the bottom right hand corner of the screen.

|    | Secure                                | • Code                       | 8∎ 16:17<br>R+ = |  |
|----|---------------------------------------|------------------------------|------------------|--|
| Th | ie <b>co-o</b>                        | perat                        | ive              |  |
| ba | Enter Pa<br>Enter the pass<br>this se |                              |                  |  |
| _  | ••••                                  |                              |                  |  |
|    | Cancel                                | ОК                           |                  |  |
|    | lap sc<br>generat<br>secure           | reen to<br>e a new<br>e code |                  |  |

### Step 16

In the app, enter your PIN and press 'OK' to generate a secure code.

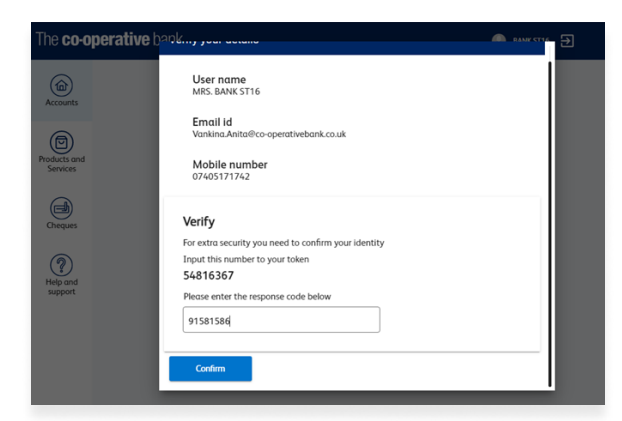

In online banking, enter the secure code from the app and click 'Confirm.'

| The co-op              | erative bank                      |                   |                     |                 | 👗 Name here                              | A 3      |
|------------------------|-----------------------------------|-------------------|---------------------|-----------------|------------------------------------------|----------|
| (a)<br>Accounts        | Accounts                          |                   |                     |                 |                                          |          |
| (D)<br>Payments and    | Shortcuts                         |                   |                     |                 |                                          |          |
| transfers              | → Save and pay a new              | payee             |                     | → Make a UK pay | ment                                     |          |
| Ø                      | View statements and               | i reports         |                     | → Manage token  |                                          |          |
| Search<br>transactions | → Bulk BACS payment               |                   |                     | → Manage Open I | Banking consents                         |          |
| Approvals              | Accounts<br>Your balance as of 21 | /09/2021 at 15:23 |                     |                 |                                          |          |
| (\$)                   |                                   |                   |                     |                 |                                          |          |
| Mail                   | All Accounts                      | Curren            | 11.11) Sa           | vings (1)       | Loan(0)                                  | Credit   |
| ٢                      | Account nickname                  | Sort code         | Account number      | Account type    | Balance                                  |          |
| Poyees                 | The Co-operative b                | 00-00-00          | 12345678            | Current         | £10,000,00.00<br>£1,000,00.00 Overdraft  | E Action |
| ۹                      | The Co-operative b                | 00-00-00          | 12345678            | Savings         | £10,000,00.00<br>£1,000,00.00 Overdraft  | Action   |
| Reports                | The Co-operative b                | 00-00-00          | 1234 12** **** 1234 | Credit card     | £10,000.00<br>£5,000.00 Credit remaining | Action   |
| (et)                   |                                   |                   |                     |                 |                                          |          |

### Step 19

You are now logged in to Business Online Banking.

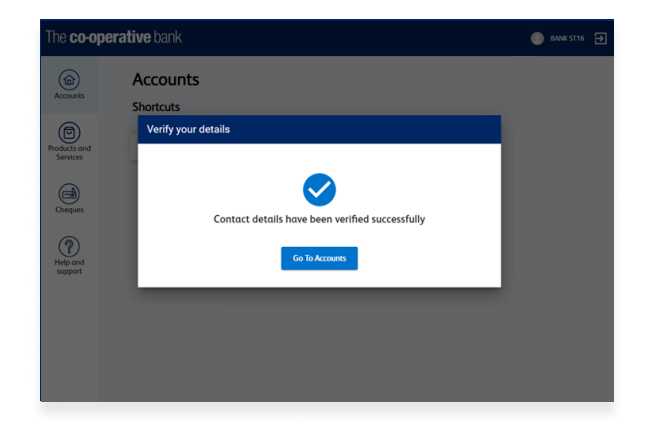

## Step 18

In online banking, click 'Go to Accounts.'